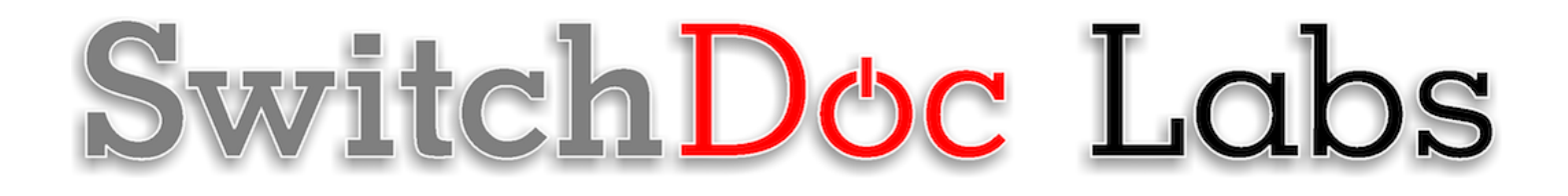

SolarMAX2 Assembly and Testing Guide

September 2021 Version 1.51

For powering solar systems such as systems based on the Raspberry Pi, Arduino and ESP32/ESP8266 and the SwitchDoc Labs System

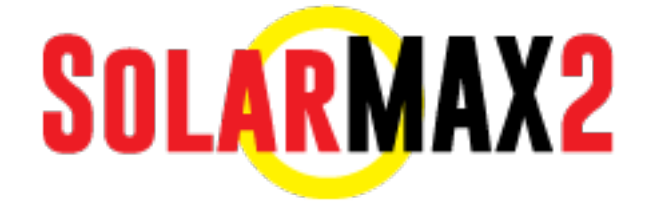

### Table of Contents

| Errata                                                                                                    | 1                                      |
|----------------------------------------------------------------------------------------------------|----------------------------------------|
| What is SolarMAX2?                                                                                                    | 2                                      |
| SolarMAX2 Specifications                                                                                                    | 3                                      |
| What is in the SolarMAX2 Kit?                                                                                                    | 4                                      |
| What Else is Required for the SolarMAX2 Kit?                                                                                                    | 4                                      |
| SolarMAX2 Part Identification                                                                                                    | 6                                      |
| Step by Step Assembly                                                                                                    | 11                                     |
| Wiring the SolarMAX2<br>Solar Panel Wiring<br>Grove Wiring Table<br>433MHz Transmitter Installation<br>USB Cable Wiring<br>Fully Wired SolarMAX2 for Reference<br>Lead Acid Battery Tab Wiring<br>Connect your 12 V Lead Acid Battery | 17<br>20<br>23<br>23<br>24<br>25<br>27 |
| Testing Your SolarMAX2 System<br>Testing With SkyWeather<br>Testing with a Raspberry Pi (without SkyWeathe2r)<br>What is in the SolarMAX2 Data Packet?<br>Power Management and Pi Protection in SolarMAX2<br>WatchDog Timer Enable    | 29<br>30<br>31<br>32<br>34             |
| Installing Your SolarMAX2 System                                                                                                    | 34                                     |
| The Science and Education Goals Behind SolarMAX2                                                                                                    | 36                                     |
| Support                                                                                                    | 36                                     |
| Disclaimer                                                                                                    | 37                                     |

## Errata

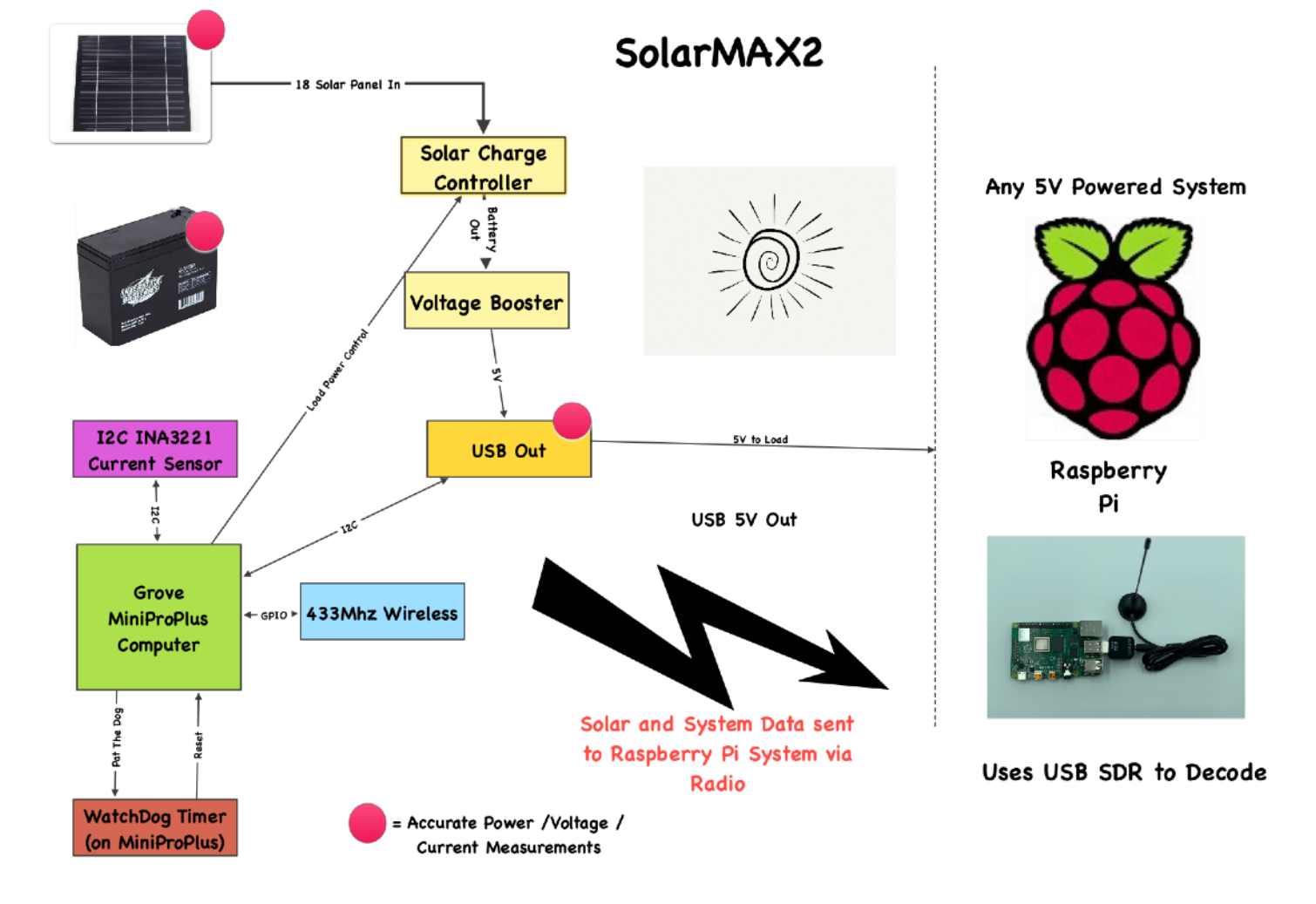

### What is SolarMAX2?

SolarMAX2 is a SwitchDoc Labs designed system to charge Lead Acid batteries from 18V Solar panels in order to provide more power to small computer systems. SolarMAX2 is designed to collect and return data about the solar panel system to the powered (or other) computer via a 433MHz link. SolarMAX2 collects and transmits the following data every 30 seconds:

- Battery Voltage
- Battery Current
- Solar Panel Voltage
- Solar Panel Current
- Load Voltage
- Load Current

It also supplies the following about inside the SolarMAX2 box:

- Inbox Temperature
- Inbox Humidity

Page 2

SolarMAX2 uses a 433MHz module which can transmit up to 100 meters or further with larger antennas and uses very little power.

This is a perfect system for powering SkyWeather2, Raspberry Pi and other small computer systems.

## **SolarMAX2 Specifications**

| Solar Max<br>LeadAcid        |         |               |         | Solar Max<br>LeadAcid        |
|------------------------------|---------|---------------|---------|------------------------------|
|                              | Minimum | Nominal       | Maximum |                              |
| Solar Panel<br>Voltage       | 15V     | 18V           | 18V     | Solar Panel Voltage          |
| Solar Panel VOC              |         |               | 25V     | Solar Panel VOC              |
| 5V Load Current              |         |               | 5A      | 5V Load Current              |
| Solar Charging<br>Current    |         |               | 4A      | Solar Charging<br>Current    |
| Battery Type                 |         | 12V Lead Acid |         | Battery Type                 |
| Size of Battery              |         | Large         |         | Size of Battery              |
| Cost of Battery              |         | Low           |         | Cost of Battery              |
| Available Output<br>Voltages |         | 5V, 12V       |         | Available Output<br>Voltages |
|                              |         |               |         |                              |

Table 1-1

## What is in the SolarMAX2 Kit?

- Mini Pro Plus Low Power Computer
- INA3221 High Current with Large Screw Down Terminals
- 18V Solar Panel Charger for 12V Lead Acid Battery
- HDC1080 Temp Hum
- 433MHz Transmitter and Antenna
- MC4 Solar Plus Female (and Pin)
- MC4 Solar Minus Male (and Pin)
- USB Weatherproof Plug
- Short USB Cable Type A Type A
- 20cm Grove Cable
- 30cm (or 50cm) Grove Cable
- Grove Connector to Female Pin Headers 1 Cable

# What Else is Required for the SolarMAX2 Kit?

**12 V Lead Acid battery** - We recommend >= 20000mAh - <u>https://amzn.to/2qGCVd8</u> (This battery fits PERFECTLY in the Bud Enclosure below)

Solid Core Hookup Wire 22 Gauge - https://amzn.to/3202Ppa

Bud Enclosure NBB-22241 Style B - 6-25/32" x 10-23/32" x 6-25/32" - https://amzn.to/2zk8B8R

Spade Quick Connect Crimp Cold-Pressed Terminals (for 12V Battery) - https://amzn.to/2OgxqLm

100W 18V Solar Panel with MC4 Connectors - https://amzn.to/2rjjmYi (VOC 21.6V Max Power 17.4V)

### **Optional**

#### Page 4

### Tools

Soldering Iron Straight blade Small Screwdriver Crosspoint Small Screwdriver Super Glue Silicon Caulking Wire cutter Wire stripper Pliers

Drill Drill Bits for: 1" holes 2/3" holes

## **SolarMAX2 Part Identification**

- Part A MC4 Minus Male (and Pin)
- Part B -MC4 Plus Female (and Pin)
- Part C -High Current INA3221 with Large Screw Terminals
- Part D -Solar Charger for 12V Lead Acid Batteries
- Part E USB Weatherproof Plug
- Part F USB Plug w/terminals
- Part G 433MHz Transmitter and Antenna
- Part H 16MHz Mini Pro Plus Computer
- Part I HDC1080 Temp Hum
- Part J Short USB Type A to USB micro Cable

## Cables

- Part K -20cm Grove Cable
- Part L 30cm (or 50cm) Grove Cable
- Part M Grove Connector to Female Pin Header Cable

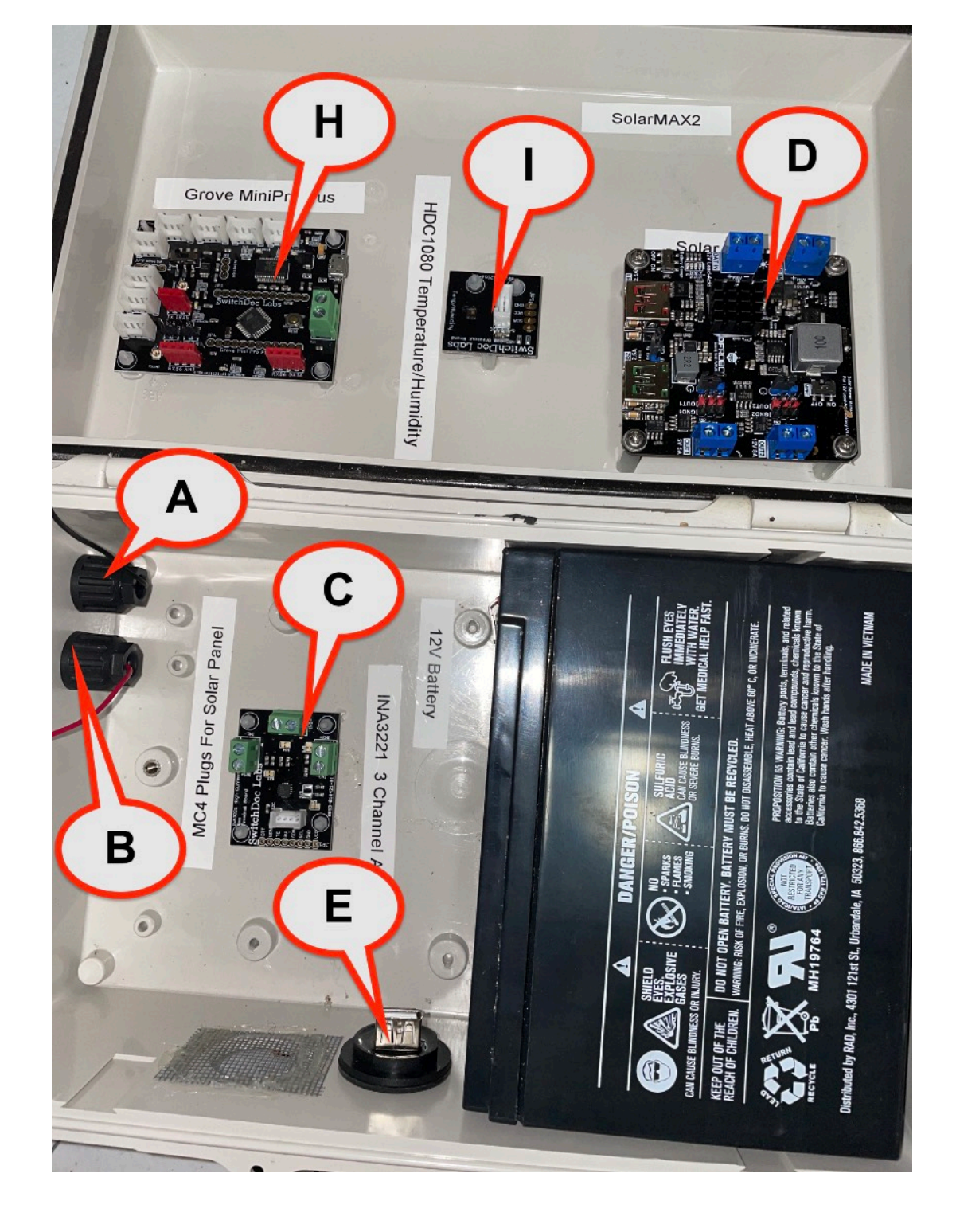

### Part C - High Current INA3221 with Large Screw Terminals

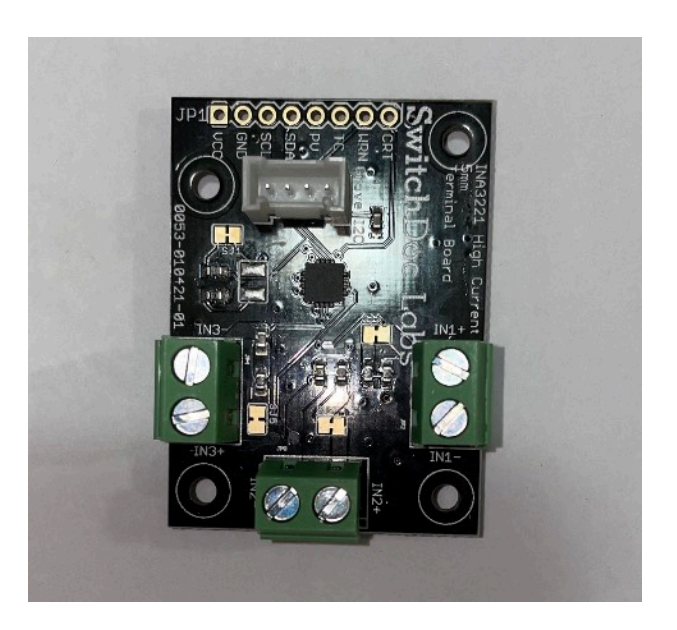

Part F - USB Plug with Terminals (Note + and - marking in plastic)!

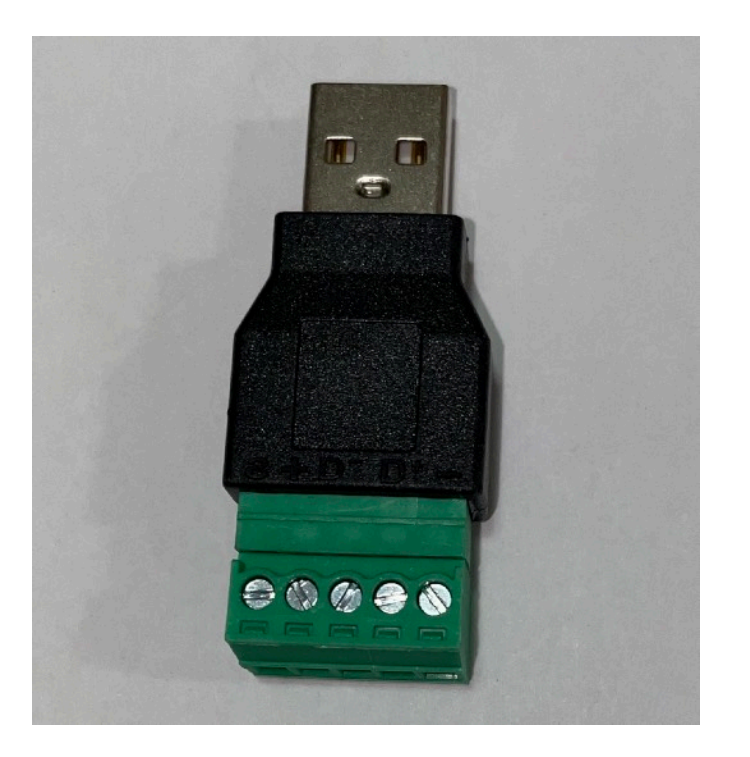

Page 8 Version 1.1 September 2021

### Part J - USB Type A to USB Micro Cable

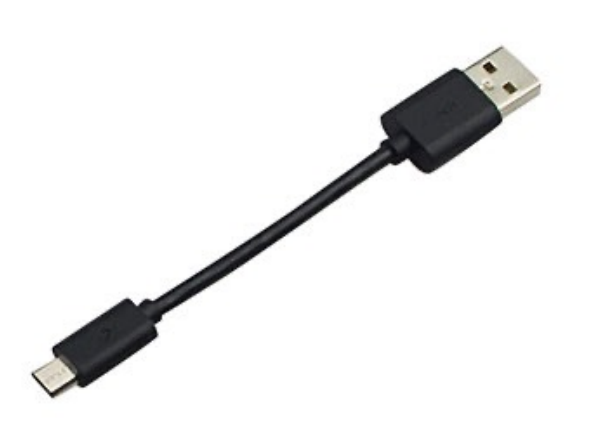

### Part A and Part B - MC4 Minus and Plus Plugs and Pins

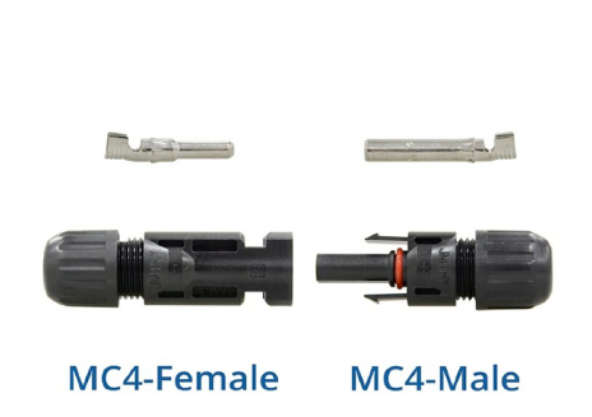

Version 1.1 September 2021

Page 9

### Part G - 433MHz Transmitter and Antenna

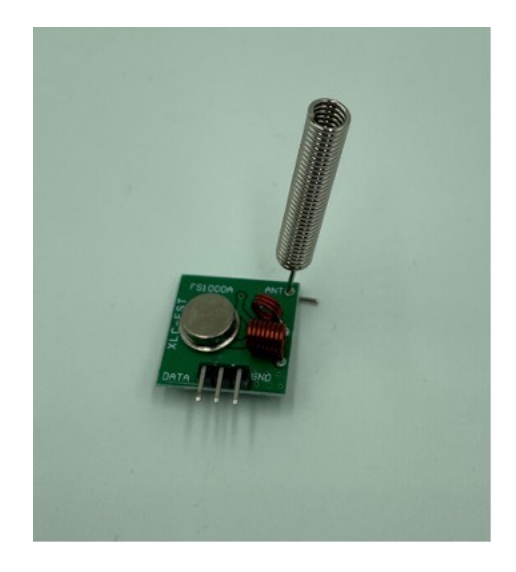

### Part J - 20cm Grove Cable

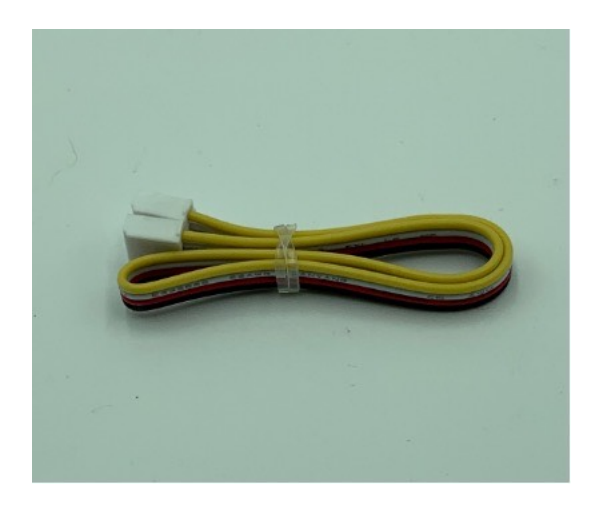

Page 10

### Part K - 30cm (or 50cm) Grove Cable

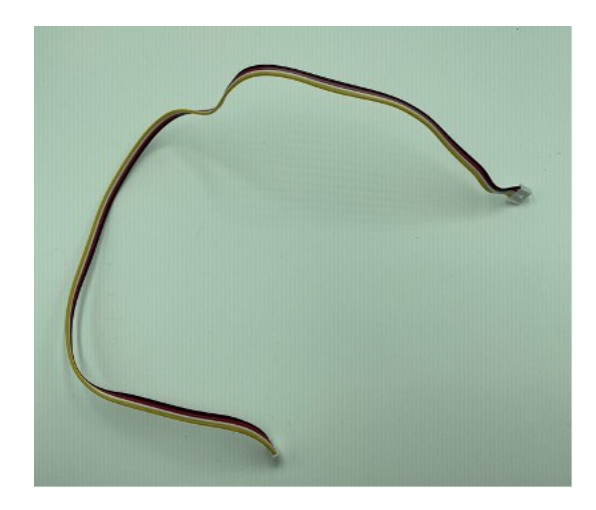

Part L - Grove Connector to Female Pin Header Cable

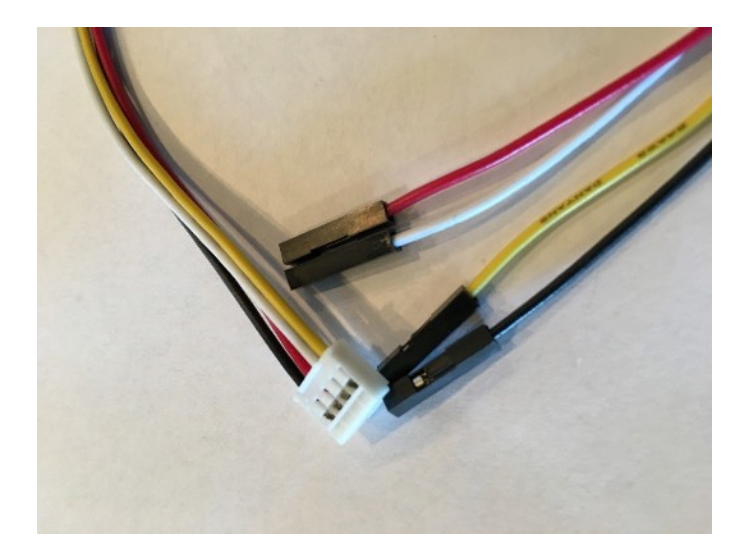

## Step by Step Assembly

**Step 1)** Drill two 2/3" holes in the upper left side of the lower part of the Bud Box. (See Part A and Part B location on pictures above)

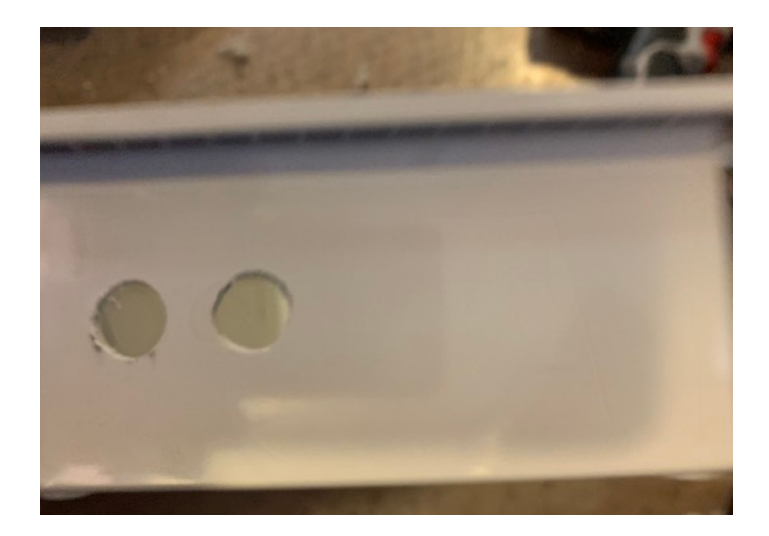

**Step 2)** Drill 3 1" holes in the front of the lower part of the box. Separate the holes by at least 2 inches, center to center. (Two vent holes and one hole for the Part F- USB Weatherproof Plug.

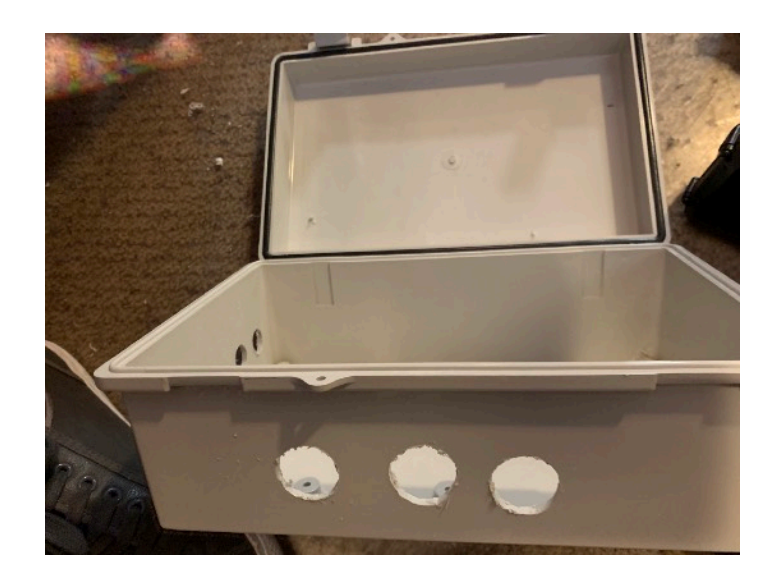

**Step 3)** Insert Part E - USB Weatherproof Plug into the BUD Box, with the cap on the outside in the rightmost 1" hole. Screw down. If you are using a large capacity Lead Acid Battery, put the cap in the leftmost 1" hole.

**Step 4)** Place the large heat sink on the back of Part D, the Solar Controller. Place the smaller heat sink on the top of Part D, the Solar Controller. If the heat sinks don't want to stay on, us a small amount of superglue under the heat sinks.

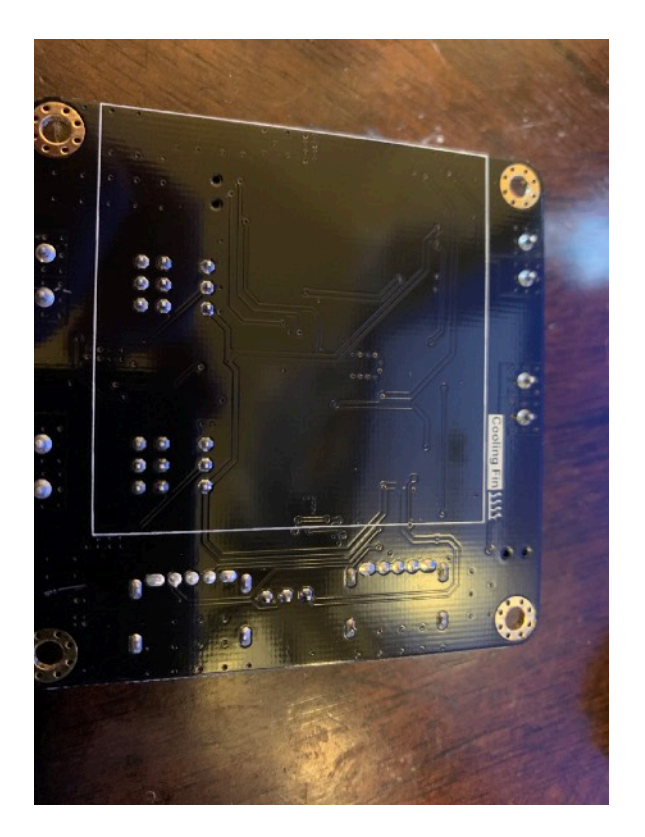

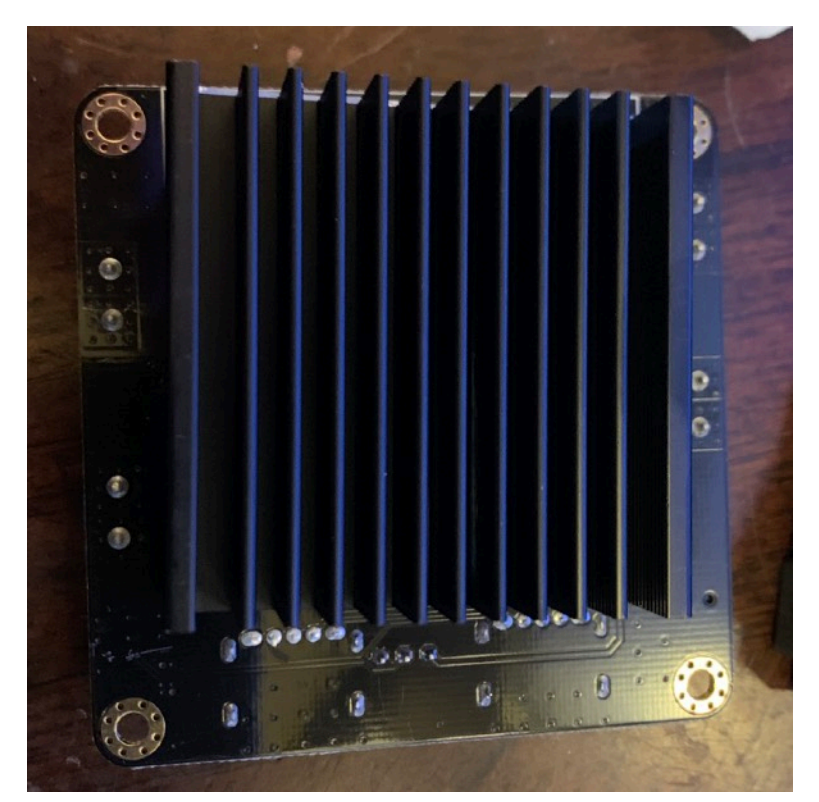

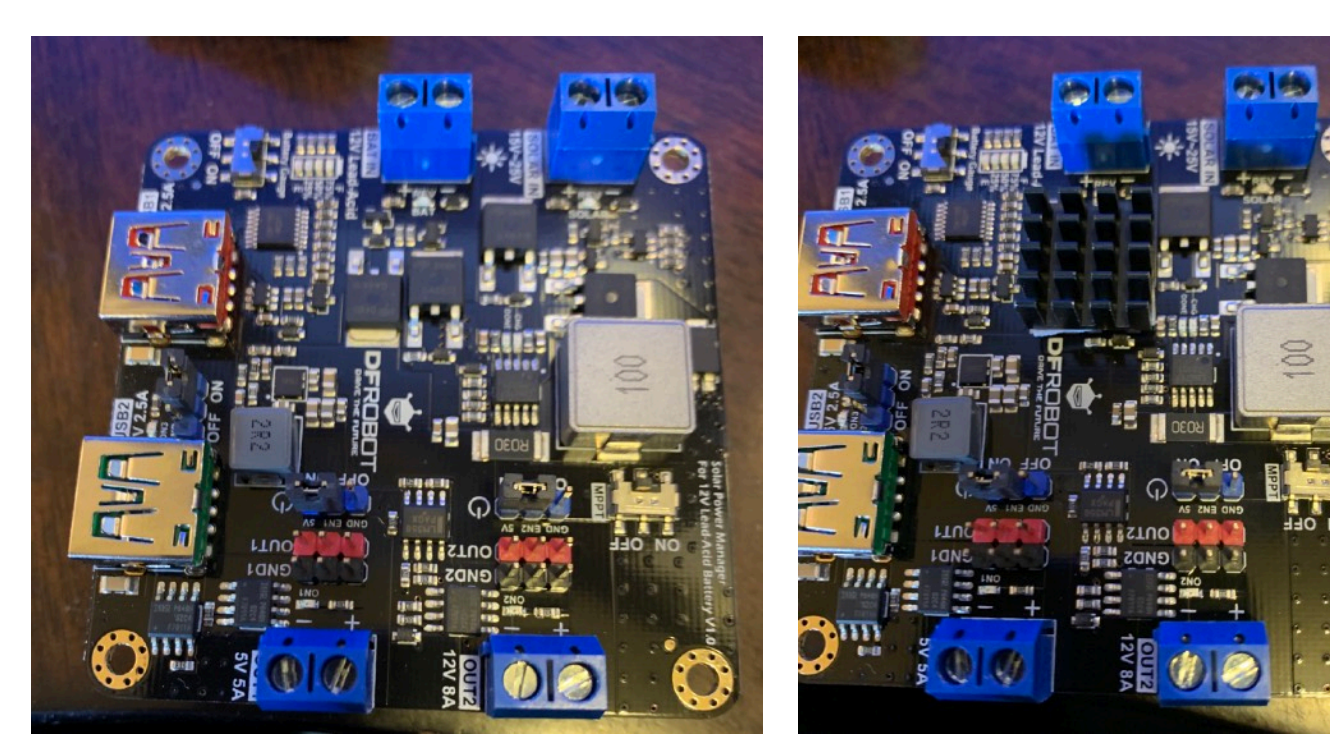

Page 13

**Step 5)** Set the slide switch on the Solar Charger (Part D) to MPPT for the most efficient charging. Then set the Battery Gauge slide switch to Off also on the Solar Charger (Part D).

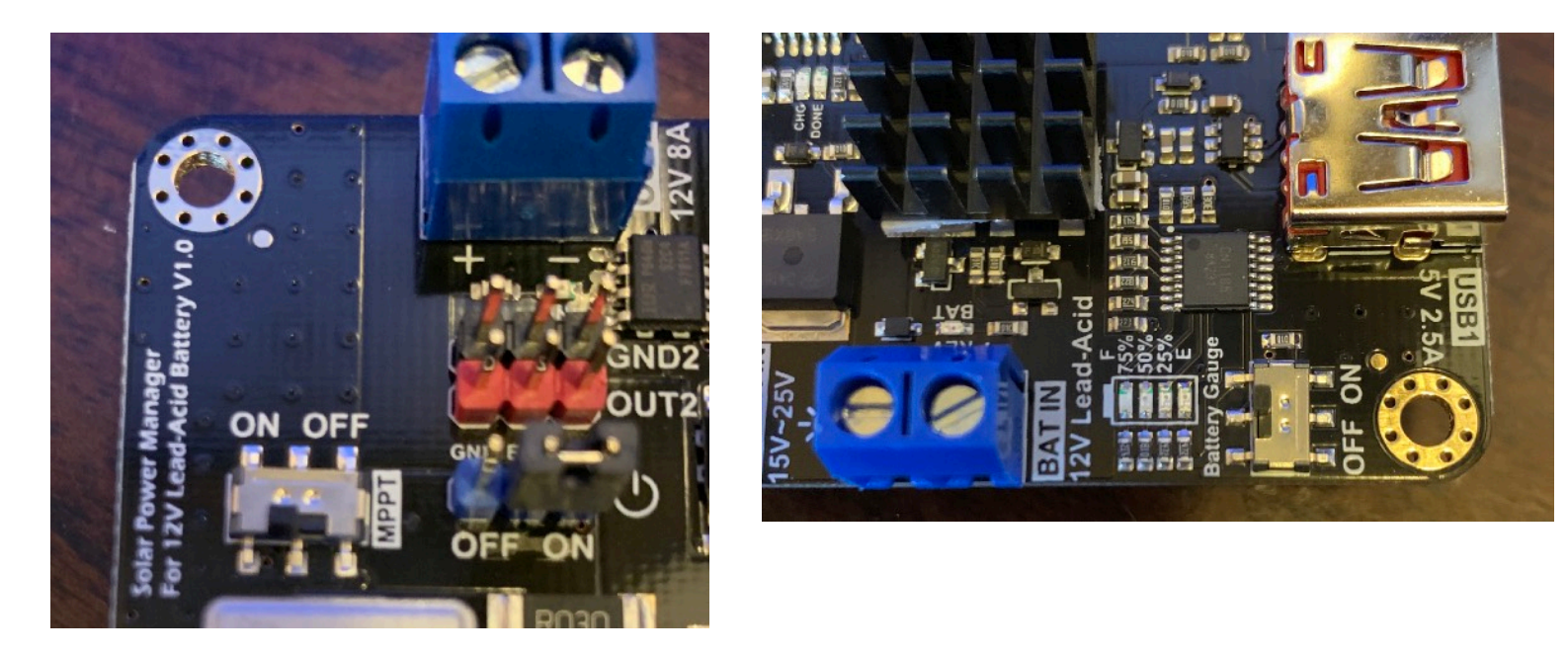

**Step 6)** Attach Nylon Headers (with screws or nuts) to all the boards. Note that the Solar Charger has screws and headers included in the package with the heatsink.

**Step 7)** Glue an additional nylon spacer on Part I (HDC1080 Temp/Humidity Sensor) and two on Part C (INA3221) the same height of the spacers from Step 5) to provide a stable base.

Step 8) Removed

Step 9) Removed

**Step 10)** Using the super glue, attach all the boards to the locations shown in the two two part identification pictures above. Let dry. The plug in the USB PowerCentral board (Part E) into the Solar Charger Board (Part D). Note you won't have the battery in the box yet. But it's OK if you do. Just don't short out the terminals on the battery!

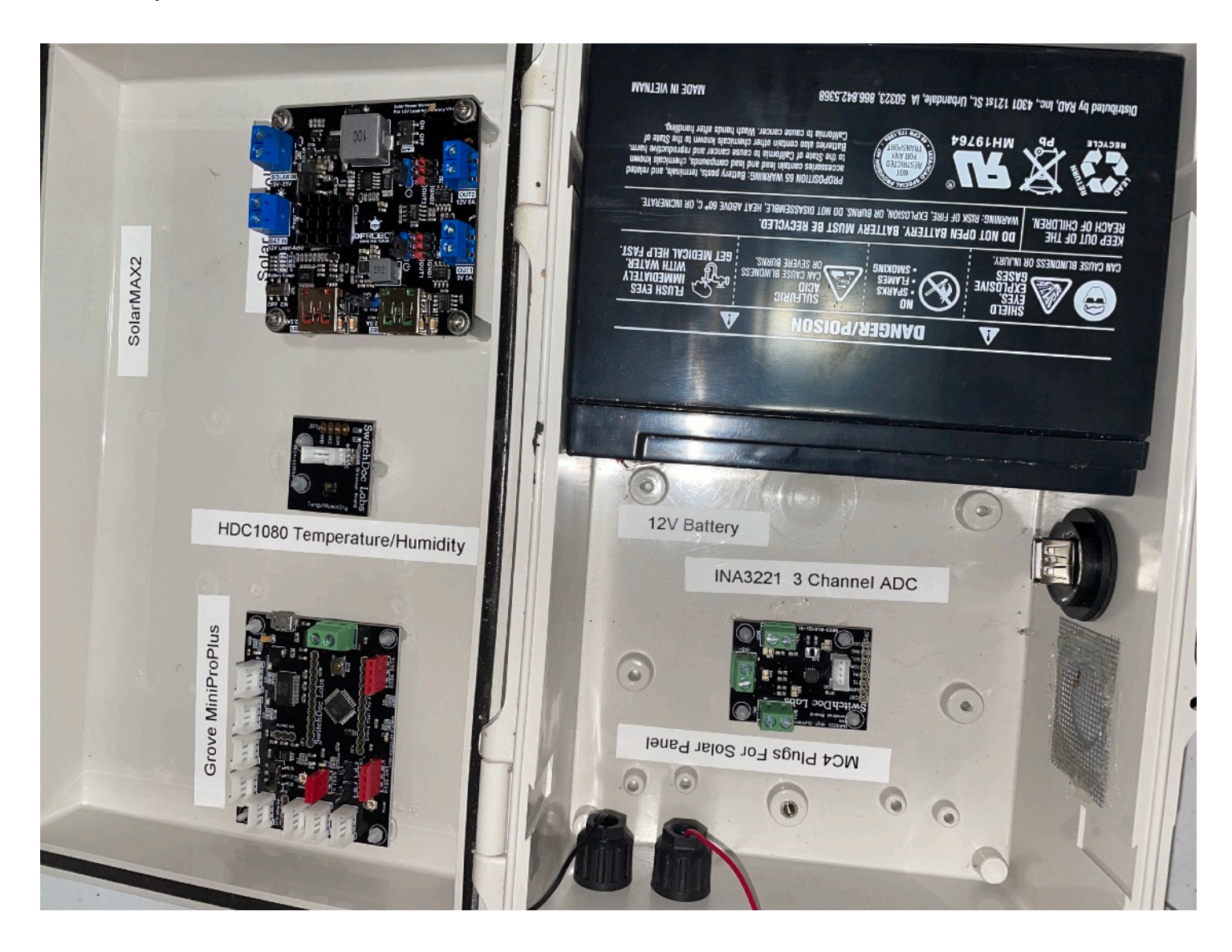

Step 11) Label all parts - optional - but you will be happy you did.

**Step 12)** Using some Silicon Caulking, attach some door screen over the center and left 1" hole to keep the bugs out of the box.

Page 15

Now we move on to the wiring of the SolarMAX2.

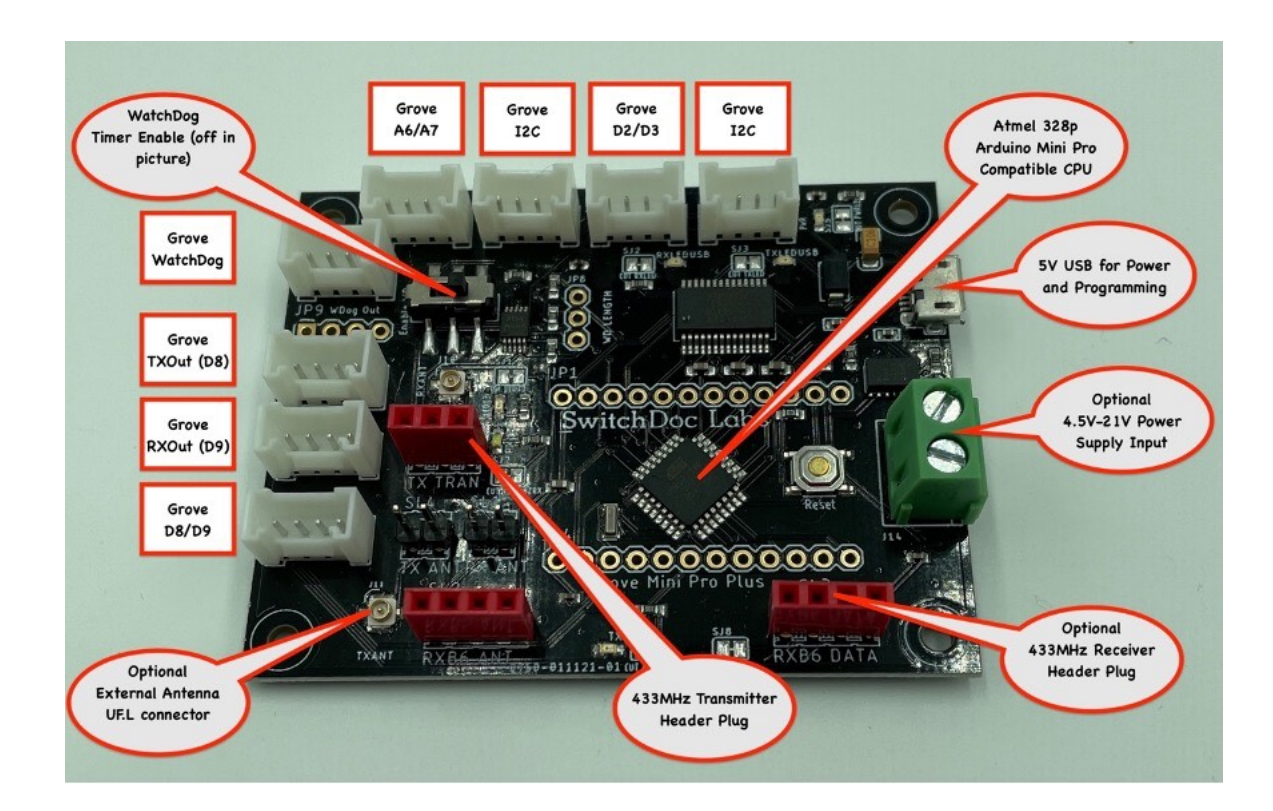

Page 16

## Wiring the SolarMAX2

As you wire this unit, remember you are dealing with lots of current and voltages. Triple check your wiring! Wiring things backwards or incorrectly can result in destruction of the electronics and possible over heating. BE CAREFUL!

#### Solar Panel Wiring

**Step 1)** Take the male Part A - MC4 Minus Male (and Pin) and two 33cm lengths of black wire. Strip the ends, twist them together (here's a fast way of doing that - <u>https://www.switchdoc.com/2015/07/handy-tip-building-braided-cables-for-projects/</u>). **NOTE: We have now determined that if you are using 22 AWG wire you do not need to to double the wires. One wire is sufficient for all the currents used inside the box.** 

Now insert one end of the braided wire (with then ends stripped of the insulation) into the pin (the male pin has the larger hole in the end) and crimp it down. We recommend you buy the crimper tool for MC4 plugs as mentioned above. Slide the Male MC5 Plug into the Minus Hole in the box and put on the other parts and screw it down.

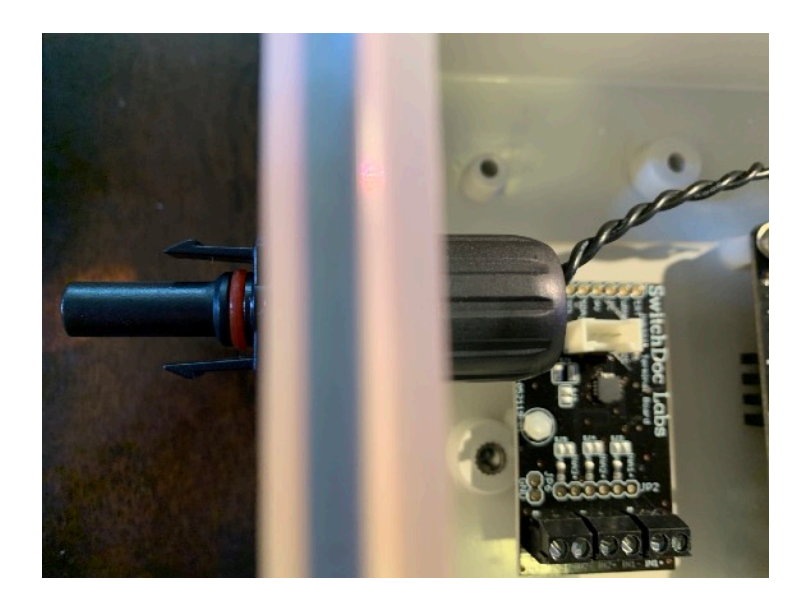

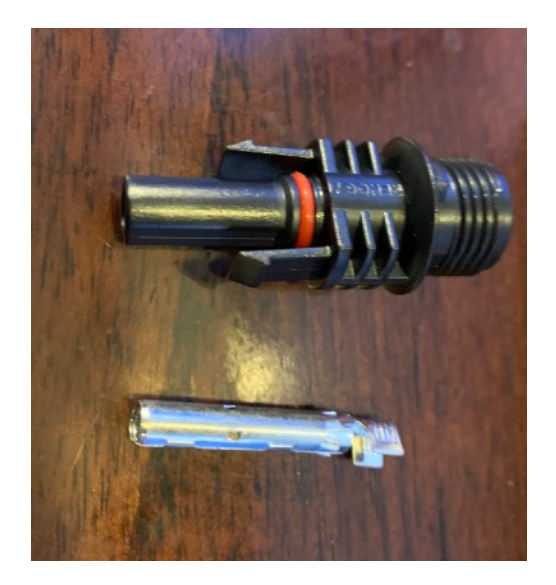

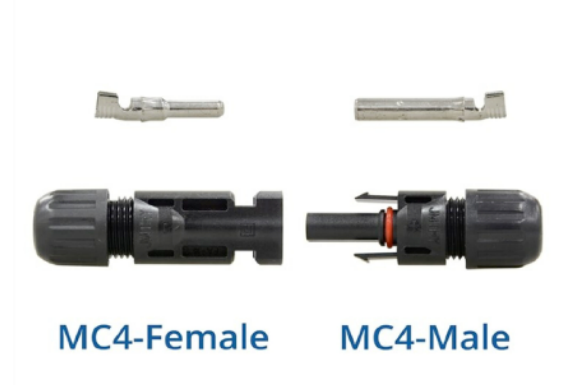

Step 2) Place the other end of the black wire into the "-" terminal of the Solar Charger SOLAR IN terminal.

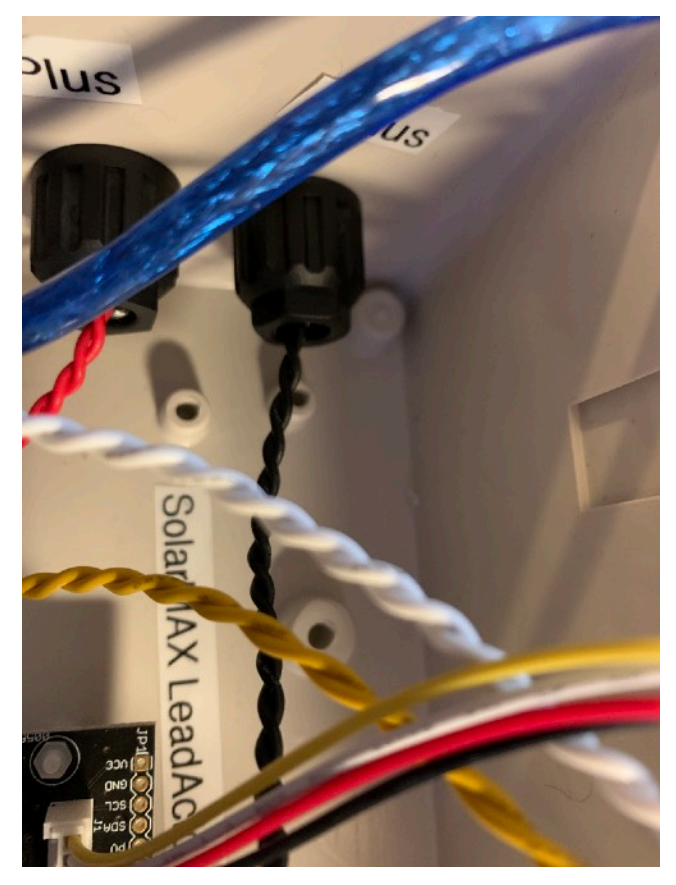

Page 18 Version 1.1 September 2021

Step 4) Complete the rest of the wiring for SolarMAX2 according to the table below:

| SolarMAX2 Wiring List |                                          |            |                                    |           |                                                             |
|-----------------------|------------------------------------------|------------|------------------------------------|-----------|-------------------------------------------------------------|
| Step #                | Device From                              |            | Device To                          |           | Instructions                                                |
|                       |                                          |            |                                    |           |                                                             |
| W1                    | 12V Lead Acid<br>Battery                 | + terminal | Part C - INA3221                   | IN1+      | DON'T CONNECT<br>TO BATTERY.<br>WAIT UNTIL END<br>OF WIRING |
| W2                    | 12V Lead Acid<br>Battery                 | - terminal | Part D - Solar<br>Controller Board | BATIN -   |                                                             |
| W3                    | Part B -<br>SolarPanel MC4<br>Plug Plus  | +          | Part C - INA3221                   | IN2+      |                                                             |
| W4                    | Part A -<br>SolarPanel MC4<br>Plug Minus | -          | Part D - Solar<br>Controller Board | SOLARIN - |                                                             |
| W5                    | USB Plug w/<br>Terminals                 | - Terminal | Part D Solar<br>Controller Board   | OUT1 -    |                                                             |
| W6                    | USB Plug w/<br>Terminals                 | + Terminal | INA3221                            | IN3-      |                                                             |
| W7                    | Part C - INA3221                         | IN1-       | Part D - Solar<br>Controller Board | BATIN +   |                                                             |
| W8                    | Part C - INA3221                         | IN2-       | Part D - Solar<br>Controller Board | SOLARIN + |                                                             |
| W9                    | INA3221                                  | IN3+       | Part D -Solar<br>Controller Board  | OUT1 +    |                                                             |

Now we move on the Grove Wiring table.

### Grove Wiring Table

Note - again, make sure you are connecting things to the right places. It all matters. Optional: We find the plastic clips on the Grove cable plugs annoying and often cut them off with wire clippers.

Select the proper grove cables and connect them as shown in the table.

| Grove Wiring Table |                           |                             |                                    |                                                                                            |  |
|--------------------|---------------------------|-----------------------------|------------------------------------|--------------------------------------------------------------------------------------------|--|
|                    | From                      |                             | То                                 |                                                                                            |  |
| GW1                | Part H - Mini Pro<br>Plus | I2C                         | Part C - INA3221                   | I2C                                                                                        |  |
| GW2                | Part H - Mini Pro<br>Plus | I2C                         | Part I - HDC1080<br>Temp/Humidity  | I2C                                                                                        |  |
| GW3                | Part H - Mini Pro<br>Plus | D3/D4 (White is no connect) | Part D - Solar<br>Controller Board | OUT1 EN1 - Yellow,<br>Red ON, Black OFF<br>- No White<br>connection (See<br>picture below) |  |

Table 1

Page 20

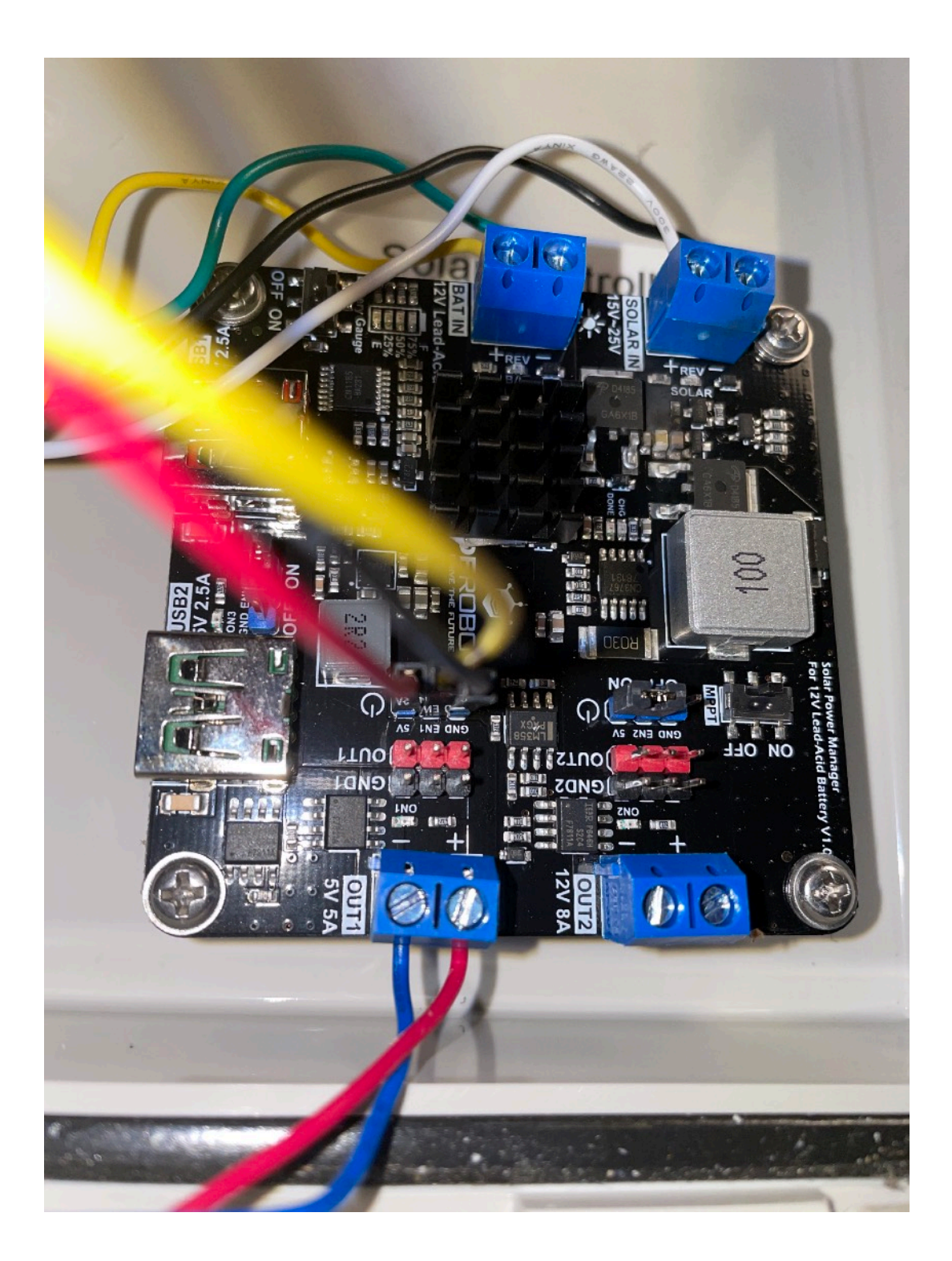

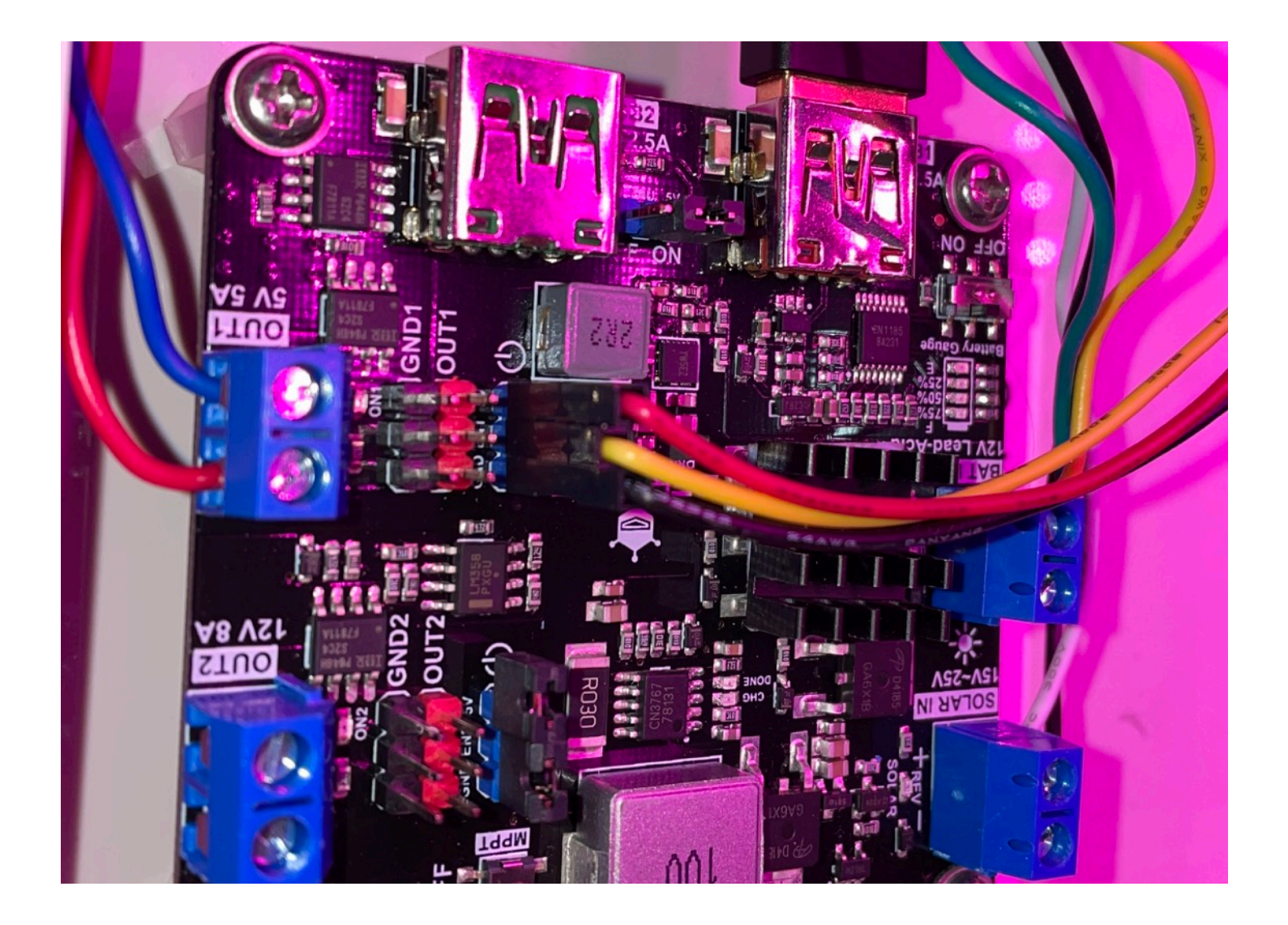

This completes the Grove Wiring for SolarMAX2.

Page 22

#### 433MHz Transmitter Installation

**Step 1)** Plug in the 433MHz Transmitter (Part G) into the MiniProPlus (Part H) three pin female header market TX Tran. Make sure it is oriented as shown in the picture. Make sure the pins are slightly bent out as in the second picture. This makes sure that the pins are connected in the header.

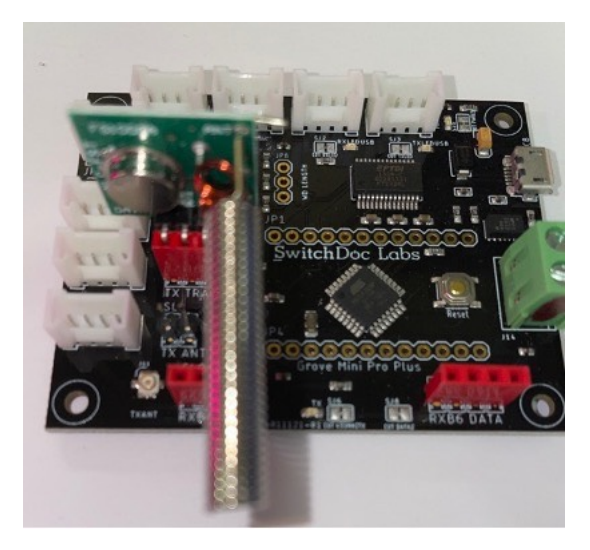

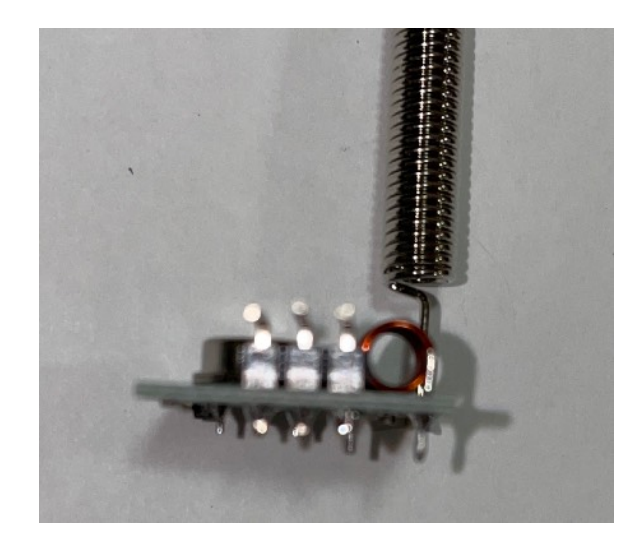

#### USB Cable Wiring

**Step 1)** Take your short Type A to Micro USB Cable (Part J) and plug one end into the Micro USB plug on Part H Mini Pro Plus Computer.

Step 2) Plug the USB Plug w/Terminals (Part F) into the USB WeatherProof Plug (Part E).

This finishes the USB Wiring. Now on to the Battery wiring.

### Fully Wired SolarMAX2 for Reference

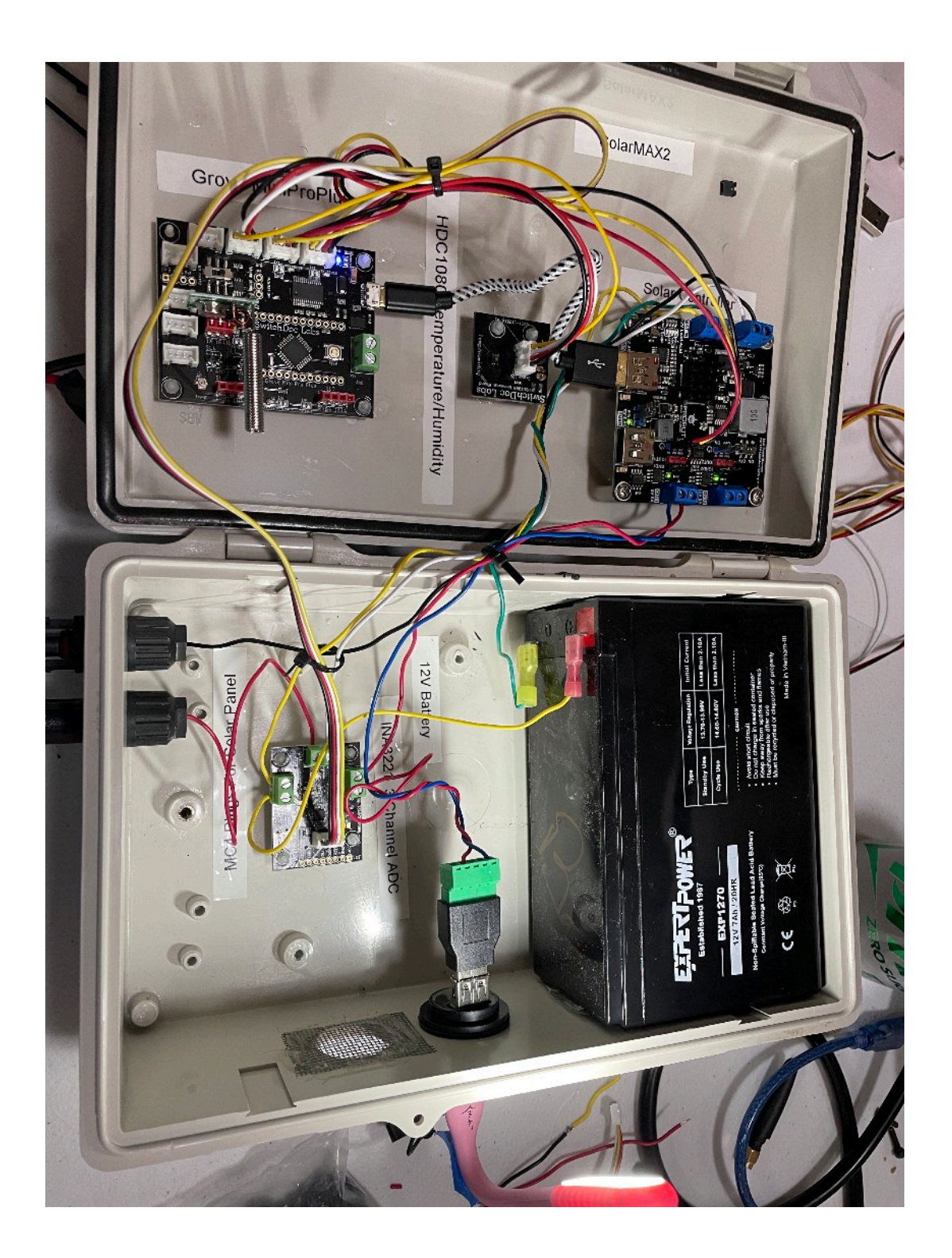

Page 24

#### Lead Acid Battery Tab Wiring

This is the last of our wiring for SolarMAX2.

**Step 1)** CHECK YOUR WIRING for BATIN on the Solar Controller Board (Part D). Specifically, steps W1, W2 and W7 in the wiring chart above! **CHECK IT AGAIN. If you get this wrong, you will destroy your controller.** 

**Step 2)** Take the Red Cold Press Crimp spade connector and place the stripped wire from the INA1+ Screw down connector on the INA3221 ADC (Part C) into the spade connector and crimp the connector to hold them in place (and make connection with the spade).

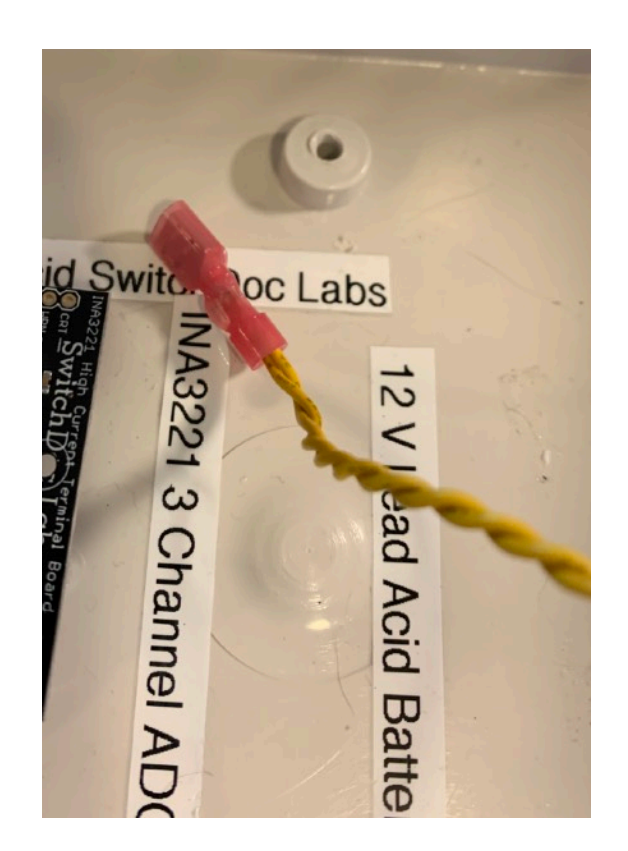

Page 25

**Step 4)** Take the Yellow Cold Press Crimp spade connector and place the wires from the 12V BATIN "-" Screw Connector on the Solar Controller Board (Part D) into the spade connector and crimp the connector to hold the wires in place (and make connection with the spade).

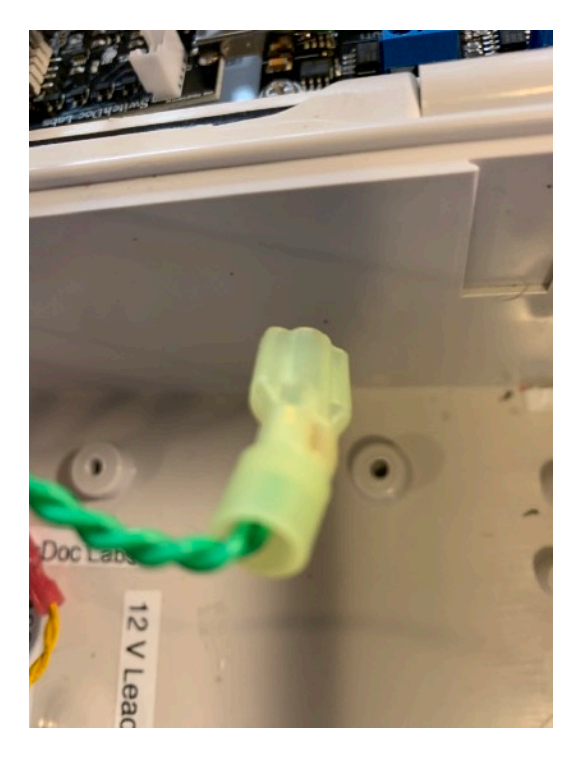

Page 26

#### Connect your 12 V Lead Acid Battery

**Step 1)** If you have selected the recommended 12 V Lead Acid battery (<u>https://amzn.to/2qGCVd8</u>), then place it into the Bud Box as shown. Positive terminal up. Use Velcro to hold the heavy battery in place. It fits snugly into place.

**Step 2)** Slide the Yellow Spade connector (connected to the wire which is connected to the "-" terminal on the Solar Controller (Part D) 12V BATIN "-" screw down terminal) on the **Negative** Spade on the 12 V Battery **(CHECK YOUR WORK!!!!)** 

**Step 3)** Slide the Red Spade connector (connected to the Yellow Wire which is connected to the IN1+ screw terminal on the IN3221A (Part C) board onto the **Positive** spade on the 12 V Battery (Make sure you do this right!).

Page 27

**NOTE:** The Solar Charger Board (Part D) has protection for reversing the 12V battery and the solar panels. If you reverse them, the appropriate LED will light up an there will be no damage. But, nothing will work either. :)

**Reverse connection LED indicator**: when the battery is reverse connected at the BAT IN or SOLAR IN, the corresponding orange LED **REV BAT** or **REV SOLAR** turns ON, informing the user a reverse connection error.

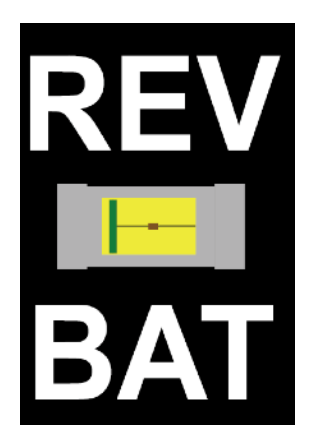

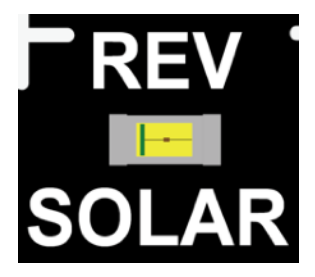

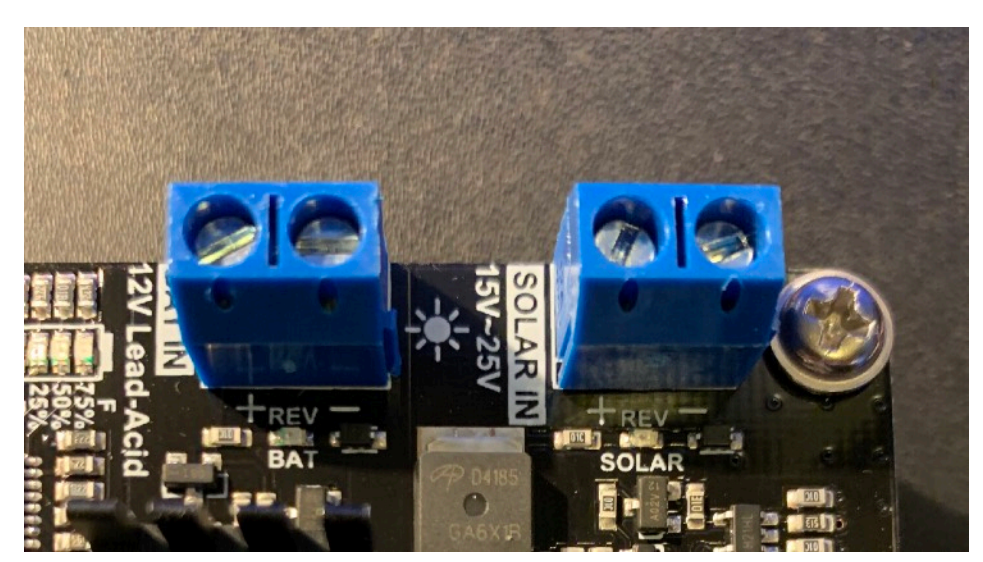

If you have hooked up everything correctly you will see a number of LED lights on the Mini Pro Plus (Part H), and on the Solar Controller (Part D).

Page 28

## **Testing Your SolarMAX2 System**

If you are using a SkyWeather2 system, SkyWeather comes with support for SolarMAX2. If you don't have a SkyWeather system, jump down to "Testing your SolarMAX2 with a Raspberry Pi". If you see the yellow light on the Mini Pro LP board (Part D) flicker about every 30 seconds then you are transmitting data.

If you don't have a SkyWeather2 system (SkyWeather2 comes with a Software Defined Radio - SDR - for the Raspberry Pi), download and install the WeatherSense Software from:

https://github.com/switchdoclabs/SDL\_Pi\_WeatherSense

You will need a compatible Software Defined Radio for your Raspberry Pi to pick up the SolarMAX2 433MHz signals. You can buy one here:

https://shop.switchdoc.com/products/software-defined-radio-sdr-and-antenna

#### Testing With SkyWeather

Next, login into your Raspberry Pi and "cd SDL\_Pi\_SkyWeather2"

Note: You can't be running SkyWeather2 in the background when you are running this test. You must kill the process by doing something similar to this (your process number will be different):

```
pi@switchdoclabs:~/SDL_Pi_SkyWeather2 $ ps xaf | grep python
236 ? Ss 24:52 /usr/bin/python -0 /usr/share/wicd/daemon/wicd-daemon.py --no-daemon --
keep-connection
502 ? S 13:29 \_ /usr/bin/python -0 /usr/share/wicd/daemon/monitor.py
22940 pts/0 S+ 0:00 | \_ grep --color=auto python
22889 pts/1 S+ 0:00 \_ sudo python SkyWeather2.py
22894 pts/1 Sl+ 0:18 \_ python SkyWeather2.py
pi@switchdoclabs:~/SDL Pi SkyWeather2 $
```

Then you have to kill the process:

sudo kill -9 22894

Page 29

Then you can check to see the process has been killed.

```
pi@switchdoclabs:~/SDL_Pi_SkyWeather2 $ ps xaf | grep python
236 ? Ss 24:53 /usr/bin/python -0 /usr/share/wicd/daemon/wicd-daemon.py --no-daemon --
keep-connection
502 ? S 13:30 \_ /usr/bin/python -0 /usr/share/wicd/daemon/monitor.py
23014 pts/0 S+ 0:00 | \_ grep --color=auto python
pi@switchdoclabs:~/SDL_Pi_SkyWeather2 $
```

Now type the following command on your command line:

sudo python3 testWirelessSensors.py

Then you will see something like this:

```
pi6SwitchDocLabs:~/SDL_Pi_SkyWeather2 $ sudo python3 testWirelessSensors.py
Starting Wireless Read
rtl_433 version -128-NOTFOUND branch master at 202104131855 inputs file rtl_tcp RTL-SDR
.
.
.
.
Registered 6 out of 152 device decoding protocols [ 146-148 150-152 ]
Found Fitipower FC0012 tuner
Exact sample rate is: 250000.000414 Hz
Sample rate set to 250000 S/s.
Tuner gain set to Auto.
Tuned to 433.920MHz.
Allocating 15 zero-copy buffers
{"time" : "2021-09-18 14:29:08", "model" : "SwitchDoc Labs SolarMAX", "len" : 44, "messageid" : 448956, "deviceid" : 1, "protocolversion" : 1, "softwareversion" : 14, "weathersenseprotocol" : 10, "loadvoltage" : 51.60, "internaltemperature" : -352.000, "loadcurrent" : 621.000,
"solarpanelvoltage" : 17.752, "solarpanelcurrent" : 566.000, "auxa" : 4, "mic" : "CRC"}
```

The last packet shows you are connected to SolarMAX2!

#### Testing with a Raspberry Pi (without SkyWeathe2r)

To test on a Raspberry Pi (without SkyWeather2) you need to hook up the SDR to the USB port on the Raspberry Pi.

Step 1) Download the SolarMAX2 compatible WeatherSense Python3 library:

git clone <u>https://github.com/switchdoclabs/SDL\_Pi\_WeatherSense</u> Page 30

#### Step 2) run the program WeatherSenseMonitor.py

```
pi@SwitchDocLabs:~/SDL_Pi_WeatherSense $ sudo python3 WeatherSenseMonitor.py
_____
WeatherSense Monitoring Software
Software Version V012
_____
Pending jobs:
   readSensors (trigger: date[2021-09-18 14:33:13 PDT], pending)
    startMQTT (trigger: date[2021-09-18 14:33:13 PDT], pending)
   cleanPictures (trigger: cron[day='*', hour='3', minute='4'], pending)
   cleanTimeLapses (trigger: cron[day='*', hour='3', minute='10'], pending)
   buildTimeLapse (trigger: cron[day='*', hour='5', minute='30'], pending)
   readSensors (trigger: date[2021-09-18 14:33:13 PDT], pending)
_____
Scheduled Jobs
_____
######
Read Wireless Sensors
######
creating new MQTT instance
Jobstore default:
######
Read Wireless Sensors
   cleanPictures (trigger: cron[day='*', hour='3', minute='4'], next run at: 2021-09-19 03:04:00
PDT)
   cleanTimeLapses (trigger: cron[day='*', hour='3', minute='10'], next run at: 2021-09-19
03:10:00 PDT)
######
   buildTimeLapse (trigger: cron[day='*', hour='5', minute='30'], next run at: 2021-09-19 05:30:00
PDT)
connecting to broker
_____
starting 433MHz scanning
######
starting 433MHz scanning
######
Connected with result code 0
processing SolarMAX Data
This is the raw data: {"time" : "2021-09-18 14:33:19", "model" : "SwitchDoc Labs SolarMAX", "len" :
44, "messageid" : 448970, "deviceid" : 1, "protocolversion" : 1, "softwareversion" : 14,
"weathersenseprotocol" : 10, "loadvoltage" : 5.168, "internaltemperature" : 12.378,
"internalhumidity" : 87.164, "batteryvoltage" : 12.752, "batterycurrent" : -454.000,
"loadcurrent" : 486.000, "solarpanelvoltage" : 17.752, "solarpanelcurrent" : 592.000, "auxa" : 4,
"mic" : "CRC"}
It's working!
```

What is in the SolarMAX2 Data Packet?

```
{"time" : "2021-09-18 14:33:19", "model" : "SwitchDoc Labs SolarMAX", "len" : 44, "messageid" :
448970, "deviceid" : 1, "protocolversion" : 1, "softwareversion" : 14, "weathersenseprotocol" : 10,
"loadvoltage" : 5.168, "internaltemperature" : 12.378, "internalhumidity" : 87.164,
Page 31
```

"batteryvoltage" : 12.752, "batterycurrent" : -454.000, "loadcurrent" : 486.000,
"solarpanelvoltage" : 17.752, "solarpanelcurrent" : 592.000, "auxa" : 4, "mic" : "CRC"}

Here are the definitions of each one of the values in the packets:

- timestamp: When the packet has been received
- model: SwitchDoc Labs SolarMAX
- len: Number of bytes in the packet
- messageid: Reset to 0 on bootup
- deviceid: 1 If you have more than one SolarMAX2, you can change this ID by recompiling the software for the MiniProPlus
- protocolversion: Current protocol of the SolarMAX2
- softwareversion: This shows the current version of the software on the Mini Pro Plus
- weathersenseprotocol: 10 for SolarMAX2

The solar data collected by the device is:

- loadvoltage: Voltage supplied to the Raspberry Pi or other Computer (V)
- batteryvoltage: Voltage of the LiPo Battery (V)
- batterycurrent: Current being supplied by the battery (mA)
- loadcurrent: Current being supplied to the Raspberry Pi or other Computer (mA)
- solarpanelvoltage: Voltage of the Solar Panel (V)
- solarpanelcurrent: Current being supplied by the Solar Panel (mA)

The AuxA variable contains state information about what is going on with the SolarMAX2 Controller. See the values in the next section.

#### Power Management and Pi Protection in SolarMAX2

A standard solar power controller will not correctly protect your Pi and the SD Card. One has to avoid brown out conditions and the power turn on and off rapidly. This kills SD Cards.

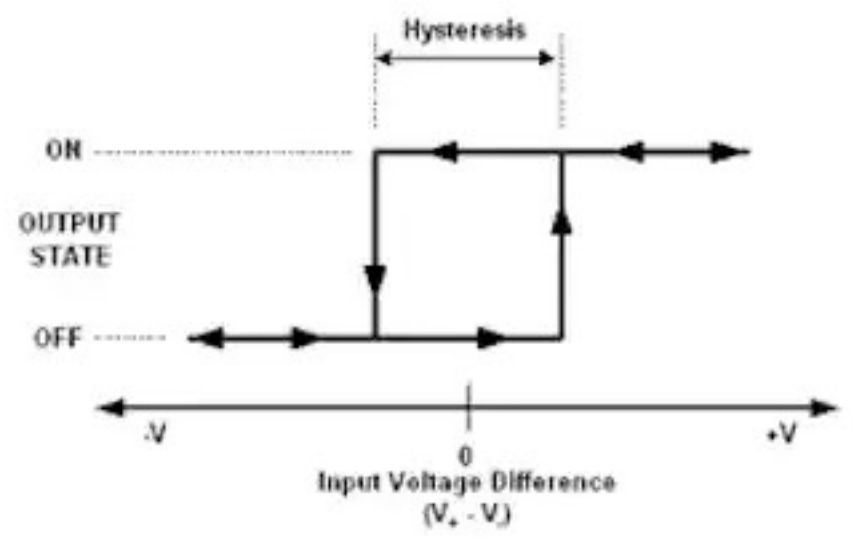

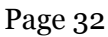

There are three major components to the SolarMAX2 software power management system (these numbers are current as of Version 015 of the SolarMAX2 MiniProPlus Computer software:

- **Hysteresis** <u>Hysteresis</u> is the first line of defense for your Pi and your SD Card. Basically, SolarMAX2 will turn the on the USB Power (to the Pi) at a higher voltage than it will turn on. The criteria for turning on (subject to the timers below) is: battery voltage 11.8V and 100mA of solar current. The criteria for turning off is: battery 10.86V or Pi Load Voltage of less than 4.76V.
- **First Time On Timer** Delays a turn on of the USB Power (to the Pi) when SolarMAX2 has determined that it is time to turn on the USB Power. Doesn't occur on power on to the SolarMAX2 computer, but only after the Hysteresis function has determined that it is time to turn on the USB Power
- **Ten Minute Timer** Used to prevent a quick turn off and turn on on a well discharged battery. If SolarMAX2 turns the USB Power off (to the Pi) then this timer prevents it from turning on again for 10 minutes.

The AuxA variable (which is on the Solar Voltages Graph) has the following meaning:

// AuxA has state information // coded in the long integer // 00000000 00000000 0000X ABCD // X - reserved (0)

// A = reserved (0)
// B = 5V Load Power state
// C = 1 - Ten Minute Power Off / On Timer
// D = 1 - First Time On Timer On, 0 First Time Timer Off

### WatchDog Timer Enable

The last thing to do before installing your SolarMAX2 system is to make sure the WatchDog Timer has been enabled on the MiniProPlus Board (Part H). Locate the Watchdog Timer Enable (upper left in the picture below) switch and turn it towards the left of the MiniProPlus board. Now it is enabled. If your SolarMAX2 MiniProPlus hangs, then it will be rebooted by the WatchDog Timer after 60 seconds. Makes your system much more reliable!

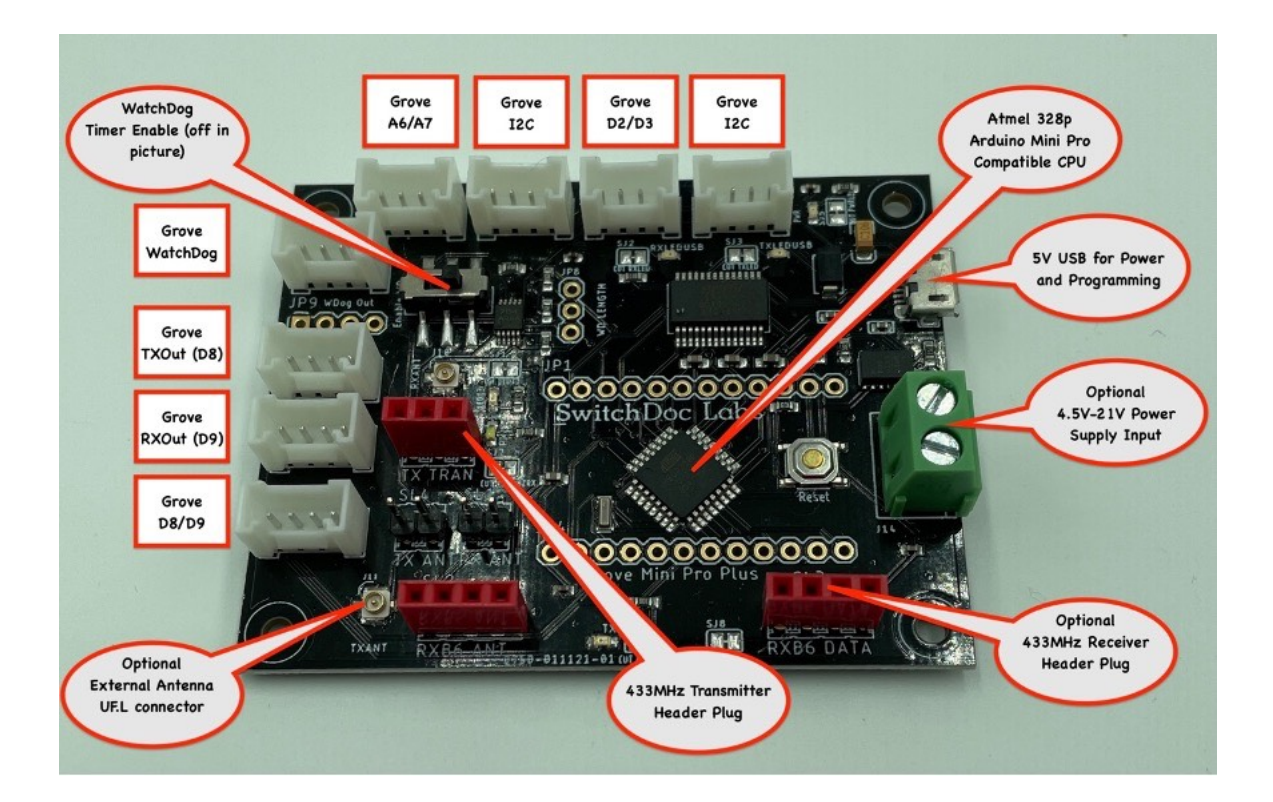

Here's an article about watchdog timers:

https://www.switchdoc.com/2017/08/reliable-projects-1-watchdog-timers-raspberry-pi-arduinos/

## Installing Your SolarMAX2 System

Plug your solar panel into the appropriate MC4 plugs on the outside of your box and your SolarMAX2 system is complete.

Page 34

Take a TypeA USB to TypeA USB Cable and plug in your computer system. SolarMAX2 provides 5V through the USB cable. If you need a USB Micro, or USB C cable you will need to get the appropriate converters to go from USB Type A to your device.

SkyWeather comes with a Type A USB input so you just need a Male to Male Type A USB extender cord.

Enjoy getting all this data about your solar system!

Page 35

## The Science and Education Goals Behind SolarMAX2

Everything we build for the Maker market is designed for education and learning. Making is education. Making is learning. Building your own projects allows you to innovate around a framework and do wonderful things that of which we have never thought.

The educational goals for SolarMAX2 are:

- Building a solar panel controller and charger system
- Using an Arduino and 433MHz radio to gather and transmit data to a Raspberry Pi or Arduino
- Connecting up a radio to the Raspberry Pi
- Understand how your Solar Panel system is behaving by looking at the4 data.
- Understand your solar environment and what affects it
- Learn about the new technology called the Internet of Things

## Support

As with all SwitchDoc Labs products, technical support is given through the forums on Forum.switchdoc.com If you have issues that can be solved by our fabulous customer service department, please go to <u>www.switchdoc.com</u> and send your issues through our Contact page on the top menu.

# Disclaimer

SwitchDoc Labs, LLC takes no responsibility for any physical injuries and possession loss caused by those reasons which are not related to product quality, such as operating without following the operating manual and cautions, natural disasters or force majeure.

SwitchDoc Labs, LLC has compiled and published this manual which covers the latest product description and specification. The contents of this manual are subject to change without notice.

Page 37